SDVR-8400-16 簡易回放及 USB、光碟片備份操作回放

1. 按下面板上的 SEARCH 按鈕,直接切換到搜尋選單畫面。

| SPOT   | REC  | LV/PB                                                                                                    |                                         |
|--------|------|----------------------------------------------------------------------------------------------------|-----------------------------------------|
| ESC    | •    |                                                                                                    |                                         |
| Z(-)   | Z(+) |                                                                                                    | 按 马 × 波 符                               |
| ►/II   | 44   | <br><br> | · · · · · · · · · · · · · · · · · · ·   |
| FREEZE | SEQ  | _                                                                                                    | 品 · · · · · · · · · · · · · · · · · · · |
| F(+)   | F(-) | IÞ                                                                                                    | L06 (8,                                 |
| SEARCH | AF   |                                                                                                    |                                         |
| PREAET | COPY | PTZ                                                                                                    |                                         |

- 2. 按下"ENTER"進入"日曆搜尋"
- 3. 使用面板▲▼◀▶鍵將游標選擇到要回放的日期後,按下 ENTER 鍵
- 4. 再使用◀▶鍵將游標選擇到要回放的時間後,再按下 ENTER 鍵即可 開始回放
- 5. 回放完畢後要返回即時畫面時,請按下面板■鍵即可返回即時現場 畫面

備份

- 1. 先將 USB 插入機器前方 USB 插槽中或將光碟片放入光碟機內※註
- 2. 按下 ENTER 鍵進入選單
- 3. 按下 ENTER 鍵進入 DVR 狀態
- 4. 查看 USB STORAGE 後方是否正常顯示為 FRONT,按下面板 ESC 鍵離開回到即時畫面,若顯示為 NOT INSTALL 此狀況為機器偵測不到USB,重開機一次讓機器重新偵測,若還是偵測不到建議更換其他USB 再進行備份

(USB 品牌建議為創見、威鋼 4G(含)以下之隨身碟)

5. 按下面板 COPY 鍵進入複製選單,再按下 ENTER 鍵

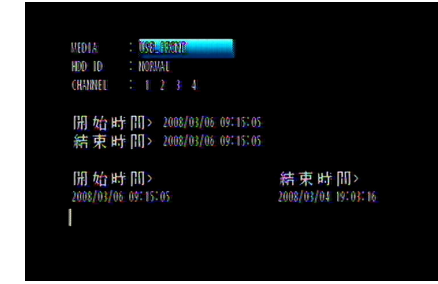

- 6. 若使用 USB 備份需先使用面板 F(-)鍵將游標 MEDIA 選項改為 USB\_FRONT,若使用光碟片此步驟可跳過
- 7. 按下▼鍵將游標選擇到 CHANNEL,選擇要備份的頻道,使用F(+)F(-) 鍵增減(例:若僅要備份第 1.5.10.15 頻道,要將 CHANNEL 從預設 12345679810111213141516 改為(1---5----10----15-)
- 選擇要備份的開始與結束時間,按下▼鍵將游標移動到開始或結束時間,使用◀▶鍵選擇年、月、日,F(+) F(-)鍵增減。

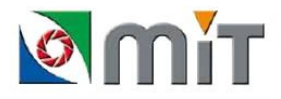

- 10. 選定開始與結束時間後,按下 ENTER 鍵,會出現密碼輸入畫面,此 畫面為是否需將備份資料使用密碼上鎖,若需要請使用面板數字鍵 輸入,不需要請按下面板 ESC 鍵離開即可
- 11. 最後會跳回即時畫面,右上角會出現備份%數,等100%時再將 USB 拔出即 完成備份

※註 若使用光碟備份,光碟片備份需為 CD-RW 或 DVD+RW 片並需先執行格 式化的動作

※光碟片格式化步驟

- 1. 將光碟片放入光碟機中
- 2. 按下面板 COPY 鍵
- 3. 按下▼鍵將游標選擇到"儲存媒體格式化"選項
- 4. 按下 ENTER 鍵

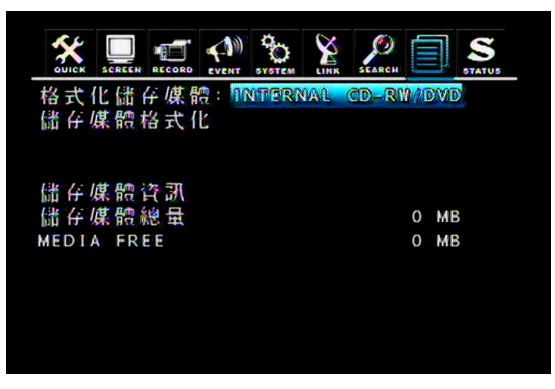

5. 按下▼鍵,再將游標選擇到儲存媒體格式化

6. 按下 ENTER 鍵進行格式化(此過程需要約二十分鐘)

7. 格式化完成後再依備份步驟進行備份

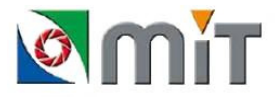